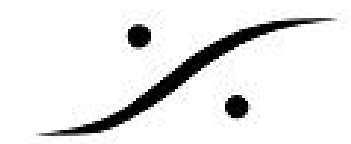

## 同時に2つ以上のCueを再生開始させる方法

- 1. Cue List Properties または Show Properties を開きます (View > View Show (Cue List) Properties)
- 2. Default Interaction Rulesの右枠をクリックし、下記の様(Fire | All Child Cues | When | Starting)に設定し,
- 3. Add Rules>>をクリックして設定します。

| Target         |                             |                                     |                | Timing         |                                                                                                    |                                                                                                    |                                                                                                    | Parameters                                                                                                    |                                                                                                    |                                                                                                    |
|----------------|-----------------------------|-------------------------------------|----------------|----------------|----------------------------------------------------------------------------------------------------|----------------------------------------------------------------------------------------------------|----------------------------------------------------------------------------------------------------|----------------------------------------------------------------------------------------------------|----------------------------------------------------------------------------------------------------|----------------------------------------------------------------------------------------------------|
| All Child Cues | ~                           | 0                                   | ms             | When           | ~                                                                                                    | Starting                                                                                                    | √ with                                                                                                    | 0 [ms]                                                                                                    | ~                                                                                                    | Fade In                                                                                                    |
| at Marker      |                             |                                     |                |                |                                                                                                    |                                                                                                    |                                                                                                    | 0 [ms]                                                                                                    | $\sim$                                                                                                    | Fade Ou                                                                                                    |
|                |                             |                                     |                |                |                                                                                                    |                                                                                                    |                                                                                                    | -20,0 dB                                                                                                    | ~                                                                                                    | Dim Gair                                                                                                    |
|                | ~                           | is 🤅                                | Fired          | O Paused       | 09                                                                                                    | Stopped                                                                                                    |                                                                                                    |                                                                                                    |                                                                                                    |                                                                                                    |
|                | 1                           | Fire All C                          | hild Cues      | When Start     | ting                                                                                                    |                                                                                                    |                                                                                                    |                                                                                                    |                                                                                                    |                                                                                                    |
| Remove Rule << |                             |                                     | Update R       | tule VV        |                                                                                                    |                                                                                                    | Move R                                                                                                    | lle Up                                                                                                    | Move I                                                                                                    | Rule Dow                                                                                                    |
| When Starting  |                             |                                     |                |                |                                                                                                    |                                                                                                    |                                                                                                    |                                                                                                    |                                                                                                    |                                                                                                    |
|                |                             |                                     |                |                |                                                                                                    |                                                                                                    |                                                                                                    |                                                                                                    |                                                                                                    |                                                                                                    |
|                |                             |                                     |                |                |                                                                                                    |                                                                                                    |                                                                                                    |                                                                                                    |                                                                                                    |                                                                                                    |
|                |                             |                                     |                |                |                                                                                                    |                                                                                                    |                                                                                                    |                                                                                                    |                                                                                                    |                                                                                                    |
|                |                             |                                     |                |                |                                                                                                    |                                                                                                    |                                                                                                    |                                                                                                    |                                                                                                    |                                                                                                    |
|                | All Child Cues<br>at Marker | All Child Cues  at Marker at Marker | All Child Cues | All Child Cues | All Child Cues 0 ms When<br>at Marker is © Fired Paused<br>Fire All Child Cues When Start<br>Remove Rule << Update Rule VV<br>When Starting | All Child Cues v 0 ms When v<br>at Marker is Fired Paused S<br>Fire All Child Cues When Starting<br>Remove Rule << Update Rule VV | All Child Cues V 0 ms When Starting<br>at Marker is Fired Paused Stopped<br>Fire All Child Cues When Starting<br>Remove Rule << Update Rule VV | All Child Cues 0 ms When Starting with<br>at Marker is © Fired Paused Stopped<br>Fire All Child Cues When Starting<br>Remove Rule << Update Rule W Move Ru<br>When Starting | All Child Cues     0     ms     When     Starting     with     0 [ms]       at Marker     0     is     Fired     Paused     Stopped | All Child Cues     0     ms     When     Starting     with     0 [ms]       at Marker     0     ms     When     Starting     0 [ms]       is     Fired     Paused     Stopped |

- 4. Cue を配置し、親にするCueを決め、子にしたいCueをその下に置きます。
- 5. 子にしたいCueを全て選択して右クリックし、Nestを設定します。

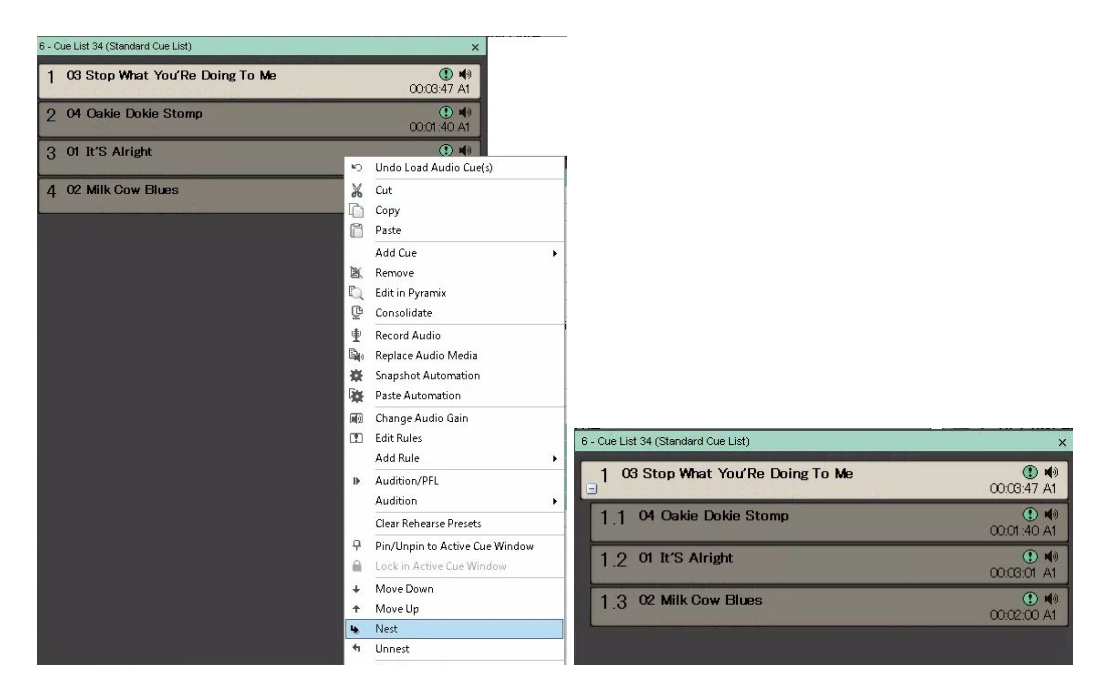

*dsp Japan* Ltd, 4-8-5 Nakameguro, Meguro-ku, Tokyo 153-0061
 T : 03-5723-8181 F : 03-3794-5283 U : http://www.dspj.co.jp

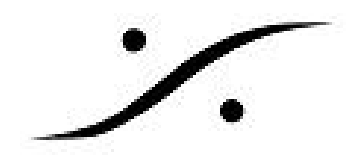

## 注意1:

Cue List Properties で設定した場合は、その Cue List にある子Cue全て、 Show Properties で設定した場合は、その Show にある子Cue全てに適用されます。

## 注意2:

Cueが出力されるストリップは、**Cue Properties**の Audioの項目にある <u>Audio Output Slot</u>です。 この数字は、左からモノラル換算で設定します。Mono, Stereo, Stereoと並べられた下図の様な場 合、**Strip 3**のL**チャンネル**から音を出したい場合、**4**を入力してください。

| Cue Properties              | · · · · · · · · · · · · · · · · · · · | Mis I          |                      |                                  |
|-----------------------------|---------------------------------------|----------------|----------------------|----------------------------------|
| E Cue                       |                                       | Mix Busse      | s                    |                                  |
| Number                      | 11                                    |                |                      |                                  |
| Name                        | 04 Oakie Dokie Stomn                  |                |                      |                                  |
|                             |                                       |                |                      |                                  |
| Comments                    |                                       | Aux Buss       |                      | monom                            |
|                             |                                       | Off            | Off                  | Off                              |
| Pinned to Active Cue Window | Yes                                   | Off            | Off                  | Off                              |
| Length                      | 00:01:40:774                          | Panning        | in the second second |                                  |
| Rehearsal Preset            | Invalid (Preset 1)                    |                |                      |                                  |
| Fade In                     | 0 [ms]                                |                | 1.000                |                                  |
| Fade In Curve               | Linear                                | Inserts        |                      |                                  |
| Fade Out                    | 0 [ms]                                | 0.0            | 10                   |                                  |
| Fade Out Curve              | Linear                                | 0.0            | -1.0                 | -144.5                           |
| Stop Fade Out               | <default></default>                   | 12-1           | 12-                  | 12-                              |
|                             |                                       | 6-             | 6-                   | 6-                               |
|                             |                                       | 20-            | <b>0</b> -           | 20-                              |
| Interaction Rules           |                                       | -6-            | -6-                  | -6-                              |
|                             |                                       | -12-           | -12 -                | -12-                             |
| Ignore Parent Rules         | No                                    |                |                      |                                  |
| Output Player               |                                       | -24-           | -24-                 | -24 -                            |
| Markers                     |                                       | -36-           | -36-                 | -36-                             |
| Timed Cue                   |                                       | 10             | 10                   | 48                               |
| 🗄 Hot Key                   |                                       |                | -10-                 | -10-                             |
| 🗉 Custom Key                |                                       | -60 =          | -60 _                | -60 -                            |
| Custom Color                | 255; 255; 255                         |                |                      |                                  |
| Custom Font                 | Arial / -11pt / Bold                  |                | 2                    | 3                                |
| Custom Font Color           | 0,0,0                                 | Mono 1         | Stereo1              | Stereo2                          |
| 🖂 Audio                     |                                       |                |                      |                                  |
| Offset                      | +00:00:00:000                         | Solo Mute      | Solo Mute            | Solo Mute                        |
| Gain                        | 0.00 dB                               |                |                      |                                  |
| Audio Output Slot           | 1 -                                   | SF Ø PF        | SF Ø PF              | SF Ø PF                          |
| Audio Media                 | D:¥Music¥Gatemouth Brown¥Okie Dokie¥  | 170 & VG.      | î                    |                                  |
|                             | 04 Oakie Dokie Stomp.m4a              | Dla <u>r</u> O | Dlay 0               | Dlay 0                           |
|                             |                                       | Input          | Input                | Input                            |
| Sampling Rate               | 44100 Hz                              | () C:          | @L:                  | @L:                              |
| Microphone / Input Switch   |                                       |                | @R:                  | @R:                              |
| IFI TimeCode Generator      |                                       |                | 1200.0               | Constant of Constant of Constant |

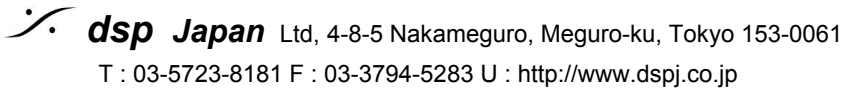